# HyperflexでのClear Data Protection Networkの設

| 内容                      |
|-------------------------|
| <u>はじめに</u>             |
| <u>前提条件</u>             |
| <u>要件</u>               |
| <u>使用するコンポーネント</u>      |
| <u>背景説明</u>             |
| <u>その他の背景説明</u>         |
| <u>手順</u>               |
| 保護されていないVMの動作           |
| <u>複製ペアの動作</u>          |
| トラブルシュート                |
| <u>VM保護の確認</u>          |
| データ保護ピアリストの確認           |
| <u>必要に応じてピアを手動で削除する</u> |
| <u>考慮する</u>             |
| <u>一般的な問題</u>           |
| 依存関係の問題                 |
| 接続性の問題                  |
| <u>関連情報</u>             |

## はじめに

このドキュメントでは、Hyperflexでレプリケーションをクリアする方法について説明します。

### 前提条件

#### 要件

次の項目に関する知識があることが推奨されます。

- Unified Computing System Manager(UCSM)
- HyperFlex
- vCenter
- ネットワーキング
- DNS

使用するコンポーネント

このドキュメントの情報は、次のソフトウェアとハードウェアのバージョンに基づいています。

- HyperFlex Connect 5.0.2d
- Hyperflexストレッチクラスタ
- Hyperflex標準クラスタ
- UCSM 4.2(1I)
- vCenter 7.0 U3

このドキュメントの情報は、特定のラボ環境にあるデバイスに基づいて作成されました。このド キュメントで使用するすべてのデバイスは、クリアな(デフォルト)設定で作業を開始していま す。本稼働中のネットワークでは、各コマンドによって起こる可能性がある影響を十分確認して ください。

#### 背景説明

必要に応じてレプリケーション構成をクリアでき、クラスタを新しいターゲットとペアにすることができます。そのためには、現在のレプリケーション構成をクラスタからクリアする必要があります。

その他の背景説明

- データ保護を解除するには、すべてのVMの保護を解除する必要があります。次に、保護グループからこれらのグループを削除します。
- 保護グループは、VMが属していない場合でもクラスタ上に残すことができます。
- 複製ペアの依存関係が、ローカルとリモートの両方のタイプのクラスタから削除されている ことを確認します。
- この操作には、両方のクラスタの管理者アクセス権が必要です。

#### 手順

ステップ1:管理者としてHyperflexシステムにログインし、左側のアクションペインの Replicationオプションに移動します。

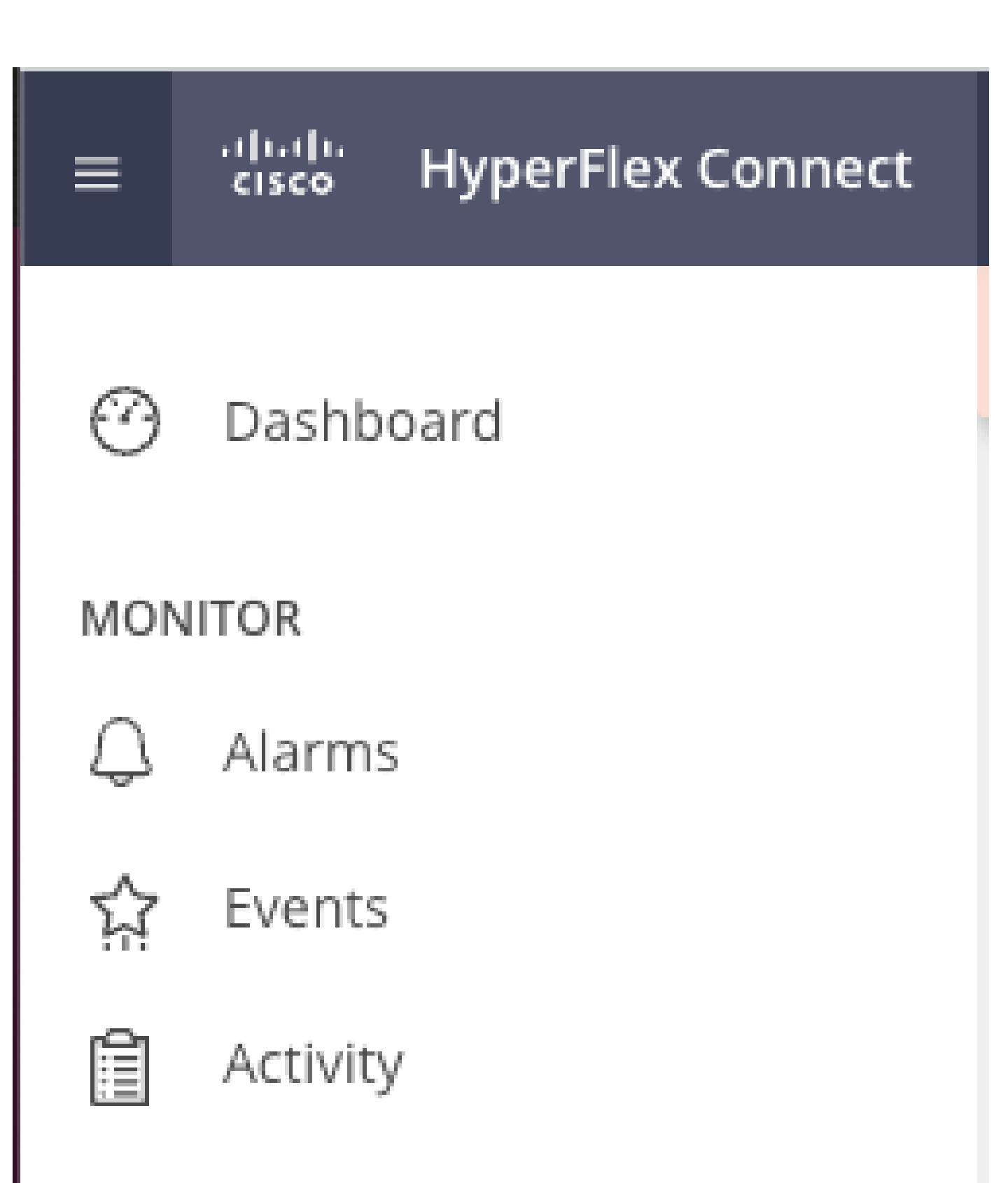

# ANALYZE

Performance

翻訳について

シスコは世界中のユーザにそれぞれの言語でサポート コンテンツを提供するために、機械と人に よる翻訳を組み合わせて、本ドキュメントを翻訳しています。ただし、最高度の機械翻訳であっ ても、専門家による翻訳のような正確性は確保されません。シスコは、これら翻訳の正確性につ いて法的責任を負いません。原典である英語版(リンクからアクセス可能)もあわせて参照する ことを推奨します。